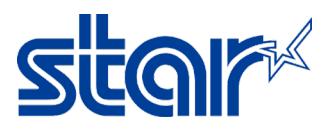

## วิธีตั้งค่าให้ mC-Sound ให้เตือนด้วยเสียง ณ เวลาที่เครื่องพิมพ์มีปัญหา

\*กรุณาดาวน์โหลดแอพลิเคชัน Star Quick Setup Utility ก่อนเริ่มต้นทำตามคู่มือ

\*คู่มือนี้ใช้การเชื่อมต่อแบบ LAN (อินเตอร์เน็ต) ในการทดสอบ

\*อุปกรณ์ หรือ Tablet จำเป็นต้องเชื่อมต่อเครือข่ายเดียวกันกับเครือข่ายที่เครื่องพิมพ์เชื่อมต่ออยู่

เชื่อมต่อสาย LAN กับ mC-Sound ที่ DK-Port (Cash Drawer/Buzzer) ด้านหลังเครื่องพิมพ์

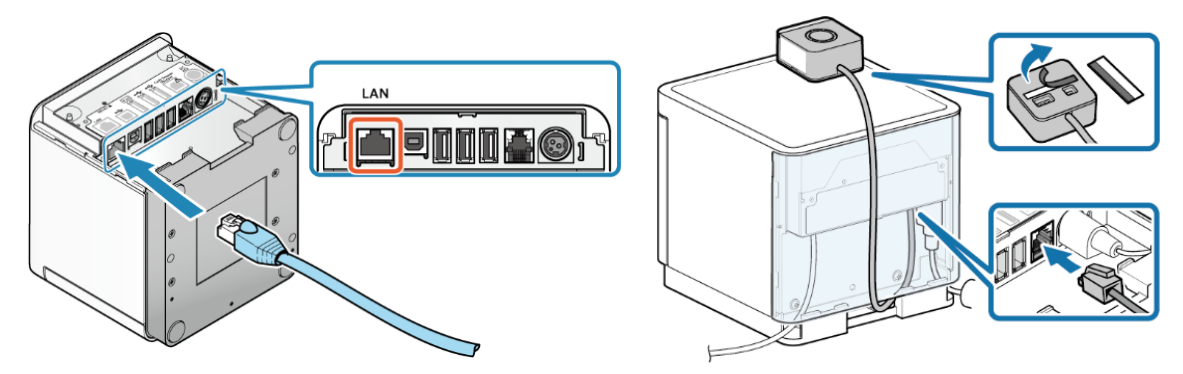

- 2. เชื่อมต่อสาย Power และ เปิดเครื่องพิมพ์
- 3. เปิดเข้าแอพลิเคชัน Star Quick Setup Utility จากนั้น คลิก 'Select Printer'

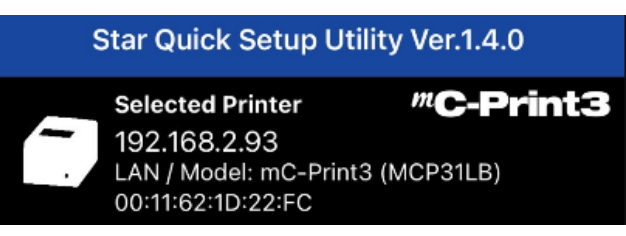

4. เลือกเครื่องพิมพ์ที่ปรากฏ IP Address บนแอพลิเคชัน

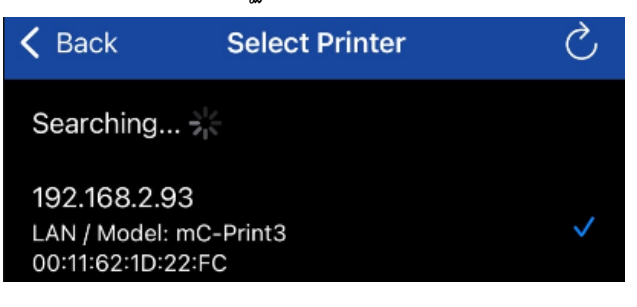

5. คลิก **'Yes**'

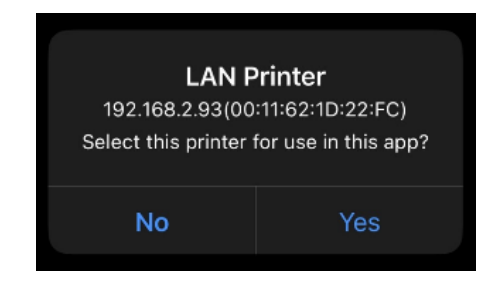

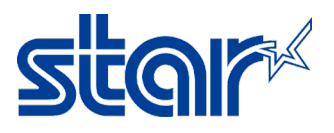

6. คลิก 'Printer Setting'

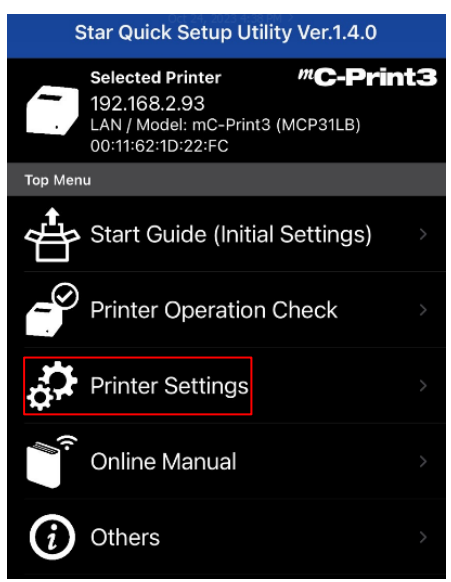

7. คลิก 'Memory Switch Setting'

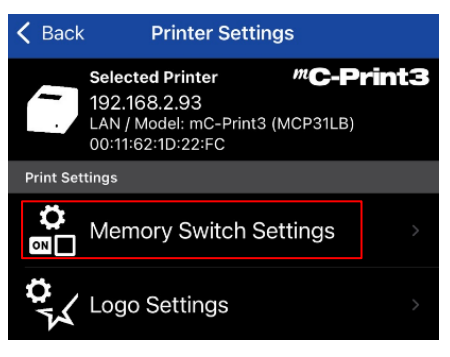

8. เลื่อนลงด้านล่าง เพื่อหาหัวข้อ 'Sound on Error (mC-Sound)' และ เปลี่ยนให้เป็น 'Enable'

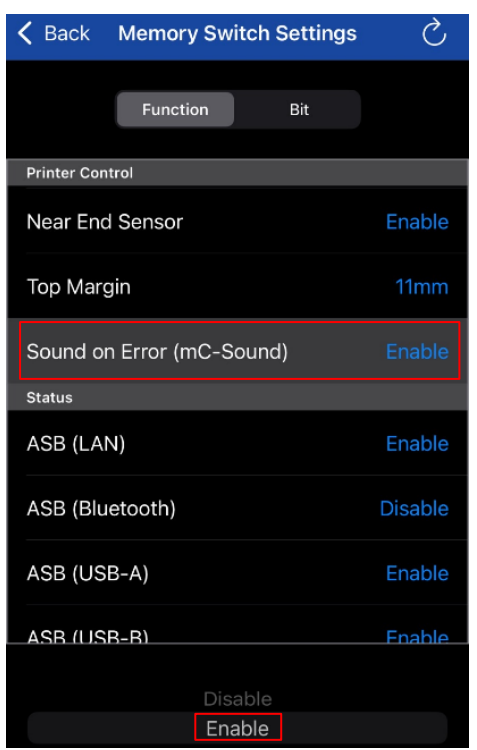

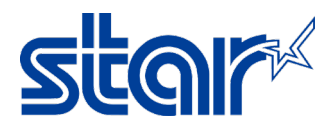

9. คลิก **'Apply**'

| Sound on Error (mC-Sound) Enable |         |  |
|----------------------------------|---------|--|
| Status                           |         |  |
| ASB (LAN)                        | Enable  |  |
| ASB (Bluetooth)                  | Disable |  |
| ASB (USB-A)                      | Enable  |  |
| _ASB (USB-B)                     | Enable  |  |
| Disable                          |         |  |
| Enable                           |         |  |
|                                  |         |  |
| Factory Default                  | Apply   |  |

10. คลิก **'Yes**'

| is<br>B | Арј | ply? | na |
|---------|-----|------|----|
| 3       | No  | Yes  | 36 |

11. จากนั้นแอพลิคชันจะปรากฏ คำว่า 'Success' จากนั้น คลิก 'OK' เสร็จสิ้น !

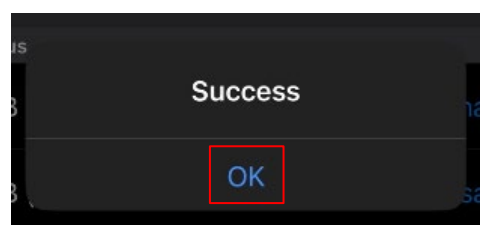

## <u>หมายเหตุ</u>: สามารถทำการทดสอบเสียงต่างๆ ในขณะที่เครื่องพิมพ์มีปัญหา ดังต่อไปนี้

| Conditions                  | Error Sound                                                            |
|-----------------------------|------------------------------------------------------------------------|
| Printer cover open error    | (Play starts 30 seconds after the error occurs) Long beep (continuous) |
| No paper error              | Beep, beep (1/2 second intervals)                                      |
| Printer network error       | Beep, beep, beep (1/8 second intervals)                                |
| Printer irrecoverable error | Beep, beep, beep(1/16 second intervals)                                |